1ポイントアドバイス

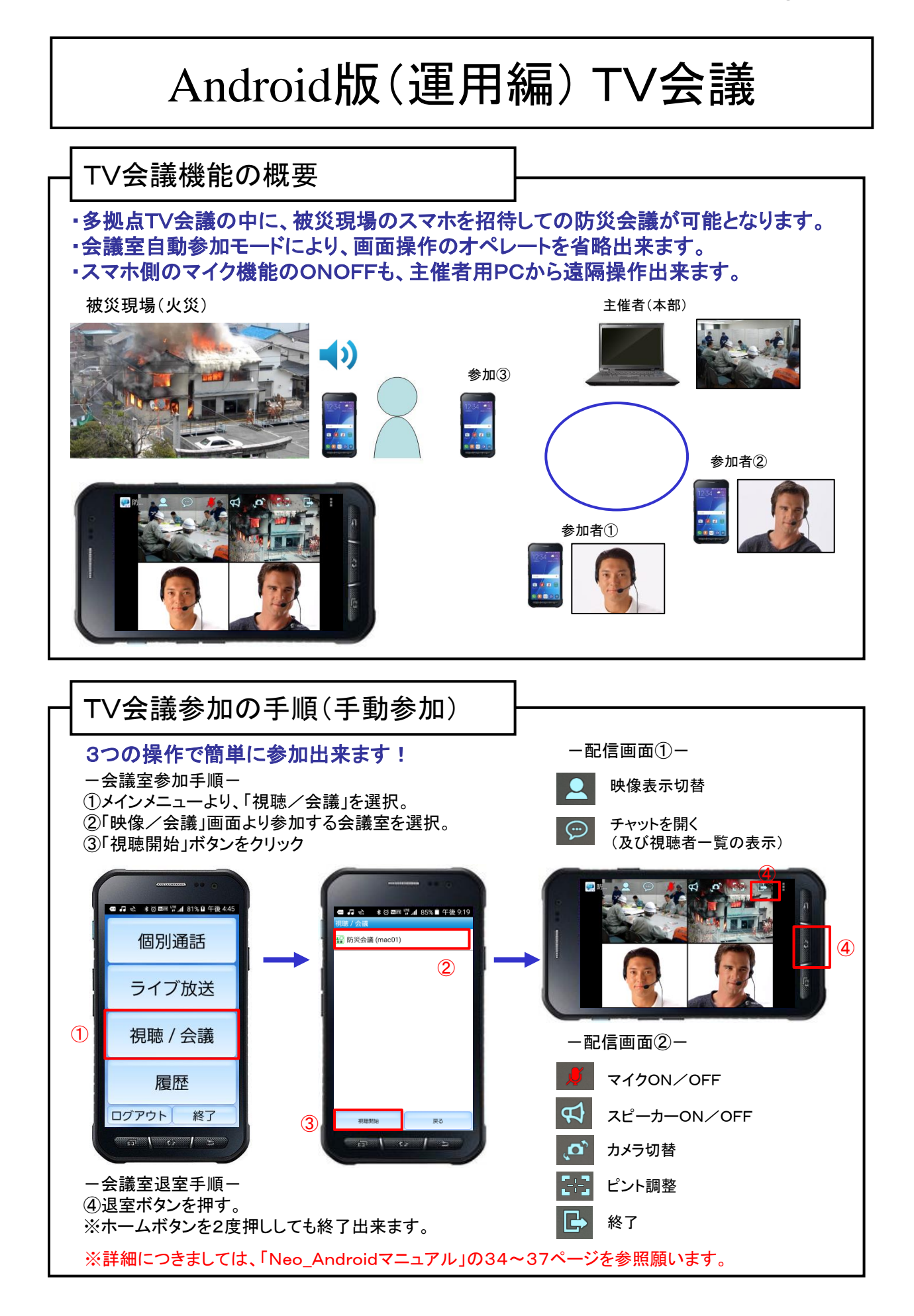

1ポイントアドバイス

## Android版(運用編) TV会議 画面表示モード 4分割画面か、任意の1画面表示が選択出来ます。 「映像ストリーム独立制御機能」(特許出願中)により、非表示となった画面のデータはダ ウンロードされない為に、回線帯域とCPU負荷の軽減となります。 4分割画面 🤗 🖬 🔍 🔍 🛛 Đ 4 画面表示 画面表示切替メニュー 映像 ストリーム 主催者 下り:3本 上り:1本 自画面 映像ストリームの流れ 下り 上り mac03 1画面表示(主催者) 1画面表示(自分) 🧼 防.. 映像 映像 ストリーム ストリーム 下り:1本 下り:0本 上り:1本 上り:1本 1画面表示(参加者) 1画面表示(参加者) 🧼 防 🤗 防 A .0 眏像 映像 ストリーム ストリーム 下り:1本 下り:1本 上り:1本 上り:1本 ※詳細につきましては、「Neo\_Androidマニュアル」の43ページを参照願います。

- サポート窓口

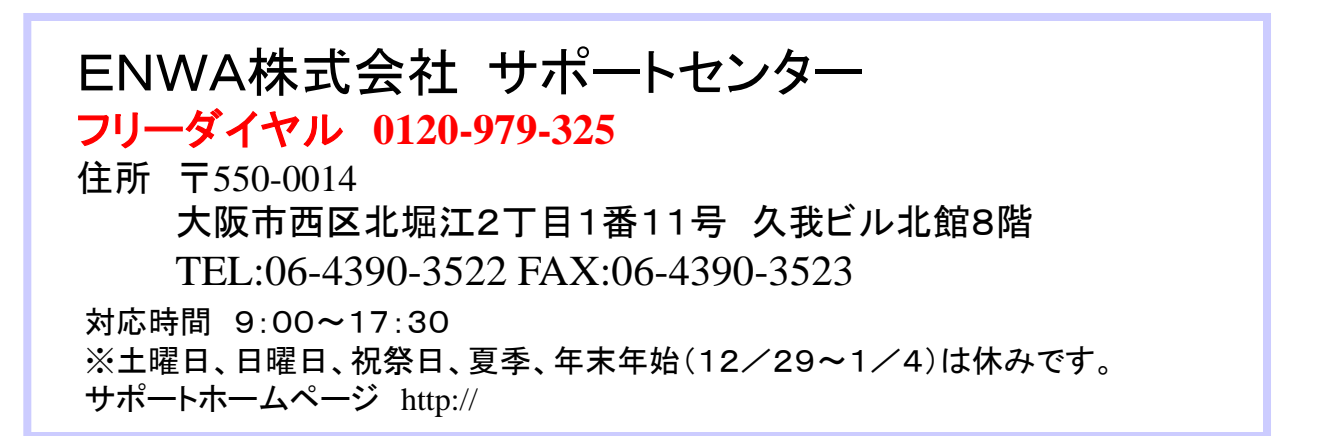